## **Accessing PCIT for the First Time**

## Step 1.

- Access the PCIT website at <u>https://pcit.aphis.usda.gov/pcit/</u>. (You may want to add this to your favorites or bookmark it, as this will be the website that you always go to in order to login.)
- 2. Click the Log In button. The eAuthentication Warning page displays.
- 3. Click the I Agree button. The eAuthentication Login page displays.
- 4. Click the **Create an account** link under the Quick Links box in the upper left hand corner.
- 5. Click the **Level 1 Access** link at the bottom of the page.
- 6. Follow the instructions provided on the USDA eAuthentication website and a *confirmation e-mail* will be sent to you. Follow the instructions in the email to complete and activate your eAuthentication account. Then go to the following website again in order to access PCIT <u>https://pcit.aphis.usda.gov/pcit/</u>

## Step 2.

- 1. On the eAuthentication Login screen, enter your eAuthentication User ID and password and click the **Login** button.
- 2. The Initial PCIT Registration page appears. (*This page will display only during the linking process and is only done once.*) Choose **<u>either</u>** item 3 or 4 below.
- 3. If your organization already has an account within PCIT:
  - a. Your organization's PCIT account administrator should provide you with a **temporary** PCIT User ID and password to connect to the organization's account. Enter this information and click the **Sign In** button.
  - b. Your eAuthentication account is now synchronized with your PCIT account and you are now logged into PCIT.
- 4. If your organization does not have an account within PCIT:
  - a. Click the **Register External Organization** button on the left to create a PCIT account for your organization.
  - b. The Registration Wizard User Information page appears. Enter your name and phone number and click the **Next** button.
  - c. Select the **Create a New Organization Account within PCIT** option and click **Next**.
  - d. On the Registration Wizard Create New page, enter your company's information and click **Submit**.
  - e. The Registration Wizard Create Successful page appears. Click the **Continue** button to start using PCIT.
  - f. Your eAuthentication account is now synchronized with your organization's new PCIT account and you are now logged into PCIT.
- 5. The next time you access the PCIT website, simply enter your eAuthentication User ID and password and click the **Login** button. This will log you all the way into PCIT.